# CENTRO TECNOLOGICO MINERO CETEMIN

Sistema integrado de Gestión Académica V2

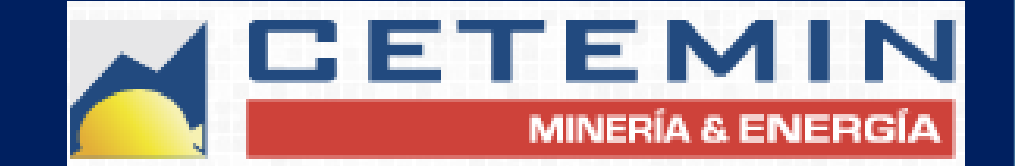

#### MANUAL DE REGISTRO DE NOTAS INTRANET INSTRUCTORES

2016 -

SIGA 2016

#### **INGRESANDO AL SISTEMA WEB – INSTRUCTORES**

Q 🖣

| Ŭ |                    |
|---|--------------------|
|   | INGRESO INSTRUCTOR |
|   | DNI<br>Clave       |
|   | INGRESAR           |
|   | Instructores       |

C Siga2 cetemin com/instructor

 Escriba en un navegador web la siguiente dirección: http://siga2.cetemin.com/instructor
 El sistema lo redireccionara al

formulario como muestra la imagen.
 Usted debe ingresar sus credenciales,
 DNI y clave para poder ingresar las evaluaciones correspondientes.

## MODULO CALENDARIZADO DE NOTAS

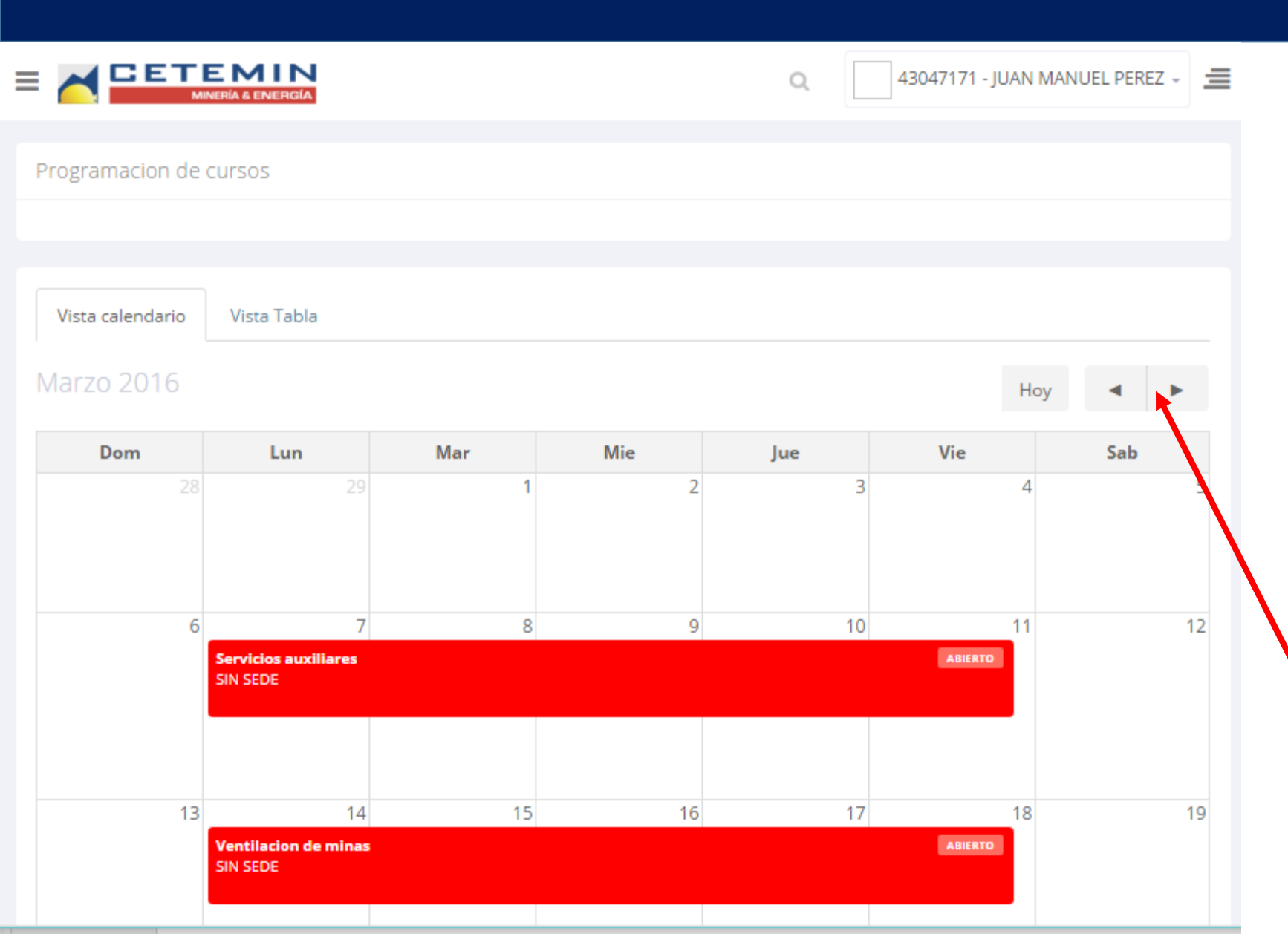

- A continuación el sistema le mostrara un modulo calendarizado donde estará su carga lectiva.
- En el ejemplo de la imagen el instructor tiene 2 cursos abiertos a su cargo correspondientes a la segunda semana de marzo.
- Para ingresas las notas del grupo debe hacer clic sobre la barra roja.
- En esta sección usted puede moverse entre los meses para revisar mas cargas lectivas.

#### Servicios auxiliares EXPLOTACION DE MINAS

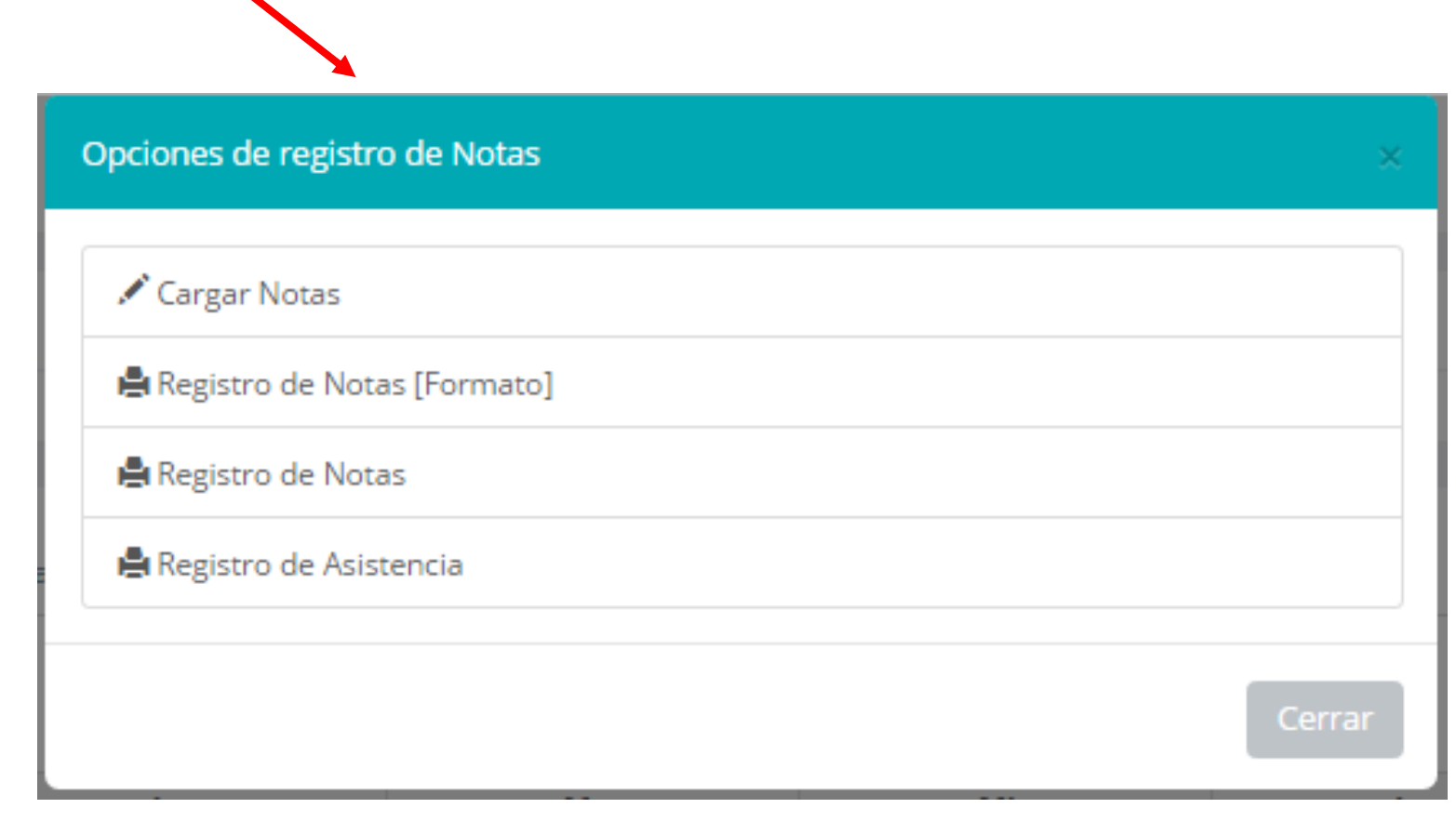

- Para ingresar notas debe hacer clic sobre la barra donde indica el curso.
- A continuación el sistema le mostrara una ventana con opciones, para <u>cargar</u> <u>Notas</u>, y opciones de impresión.
- □ Haga clic sobre el ítem:

#### 🖍 Cargar Notas

El sistema le mostrara el registro de notas del curso.

|                                            |      |      |      |      |     |       |                                 |        | Q    | 4    | 3047171 - | JUAN MAN | NUEL P | EREZ - |
|--------------------------------------------|------|------|------|------|-----|-------|---------------------------------|--------|------|------|-----------|----------|--------|--------|
| Registro de Notas                          |      |      |      |      |     |       |                                 |        |      |      |           |          |        |        |
| PERIODO : 20161                            |      |      |      |      |     | Estad | o                               | : Acti | ve   |      |           |          |        |        |
| CARRERA : EXPLOTACION DE MINAS             |      |      |      |      |     | SECC  | ON                              | : B    |      |      |           |          |        |        |
| CURSO : Servicios auxiliares               |      |      |      |      |     | FECH  | FECHA : 07-03-2016 a 11-03-2016 |        |      |      |           |          |        |        |
| Instructor(es) : PEREZ AGUILAR JUAN MANUEL |      |      |      |      |     |       |                                 |        |      |      |           |          |        |        |
|                                            |      |      |      |      |     |       |                                 |        |      |      |           |          |        |        |
| # APELLIDOS Y NOMBRE                       | PC01 | PC02 | PC03 | PC04 | РР  | EF    | PF                              | сомр   | SUB1 | SUB2 | SUBC1     | SUBC2    | PF     | COMPF  |
| 1 ALVAREZ QUISPE ANDERSON                  | 18   | 0.0  | 0.0  | 0.0  | 0.0 | 0.0   | 0.0                             |        | 0.0  | 0.0  | -         | *        |        |        |
| 2 CÁCERES HUILLCA ELBER                    | 0.0  | 0.0  | 0.0  | 0.0  | 0.0 | 0.0   | 0.0                             | Ŧ      | 0.0  | 0.0  |           |          |        |        |

- □ Usted al hacer clic en <u>Cargar Notas</u> se le mostrara el registro de alumnos con sus respectivas evaluaciones, para ingresar las notas basta que se encuentre en cada caja de texto.
- □ Para ingresar las competencias basta con seleccionar la lista de opciones,
- □ Las columnas de SUB se refieren a las subsanaciones, por el momento haga caso omiso, la administración decidirá quien ingresa esas opciones.

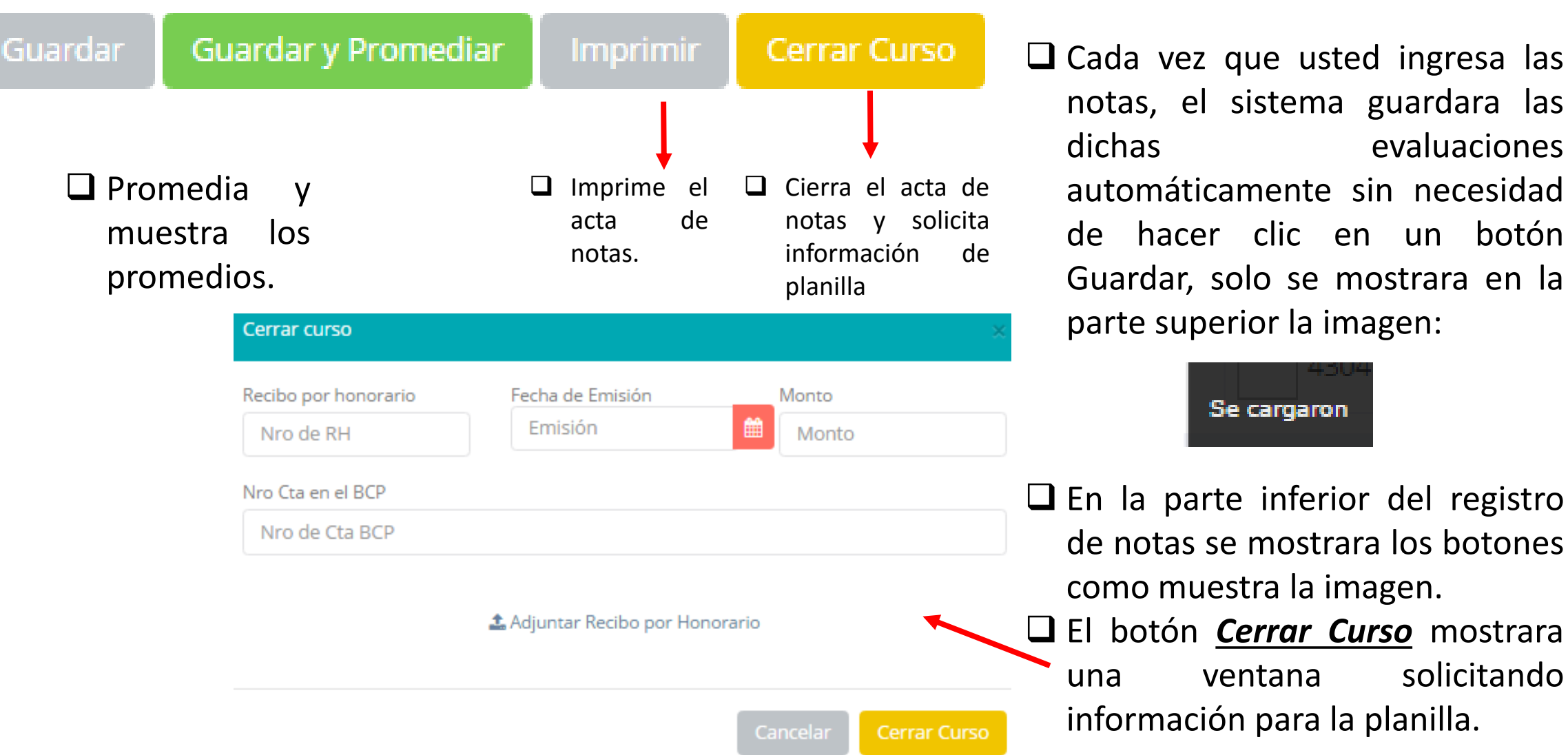

**C**ada vez que usted ingresa las notas, el sistema guardara las evaluaciones automáticamente sin necesidad de hacer clic en un botón Guardar, solo se mostrara en la parte superior la imagen:

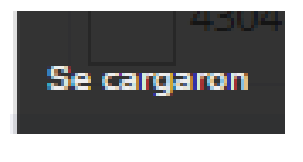

**□** En la parte inferior del registro de notas se mostrara los botones como muestra la imagen.

solicitando

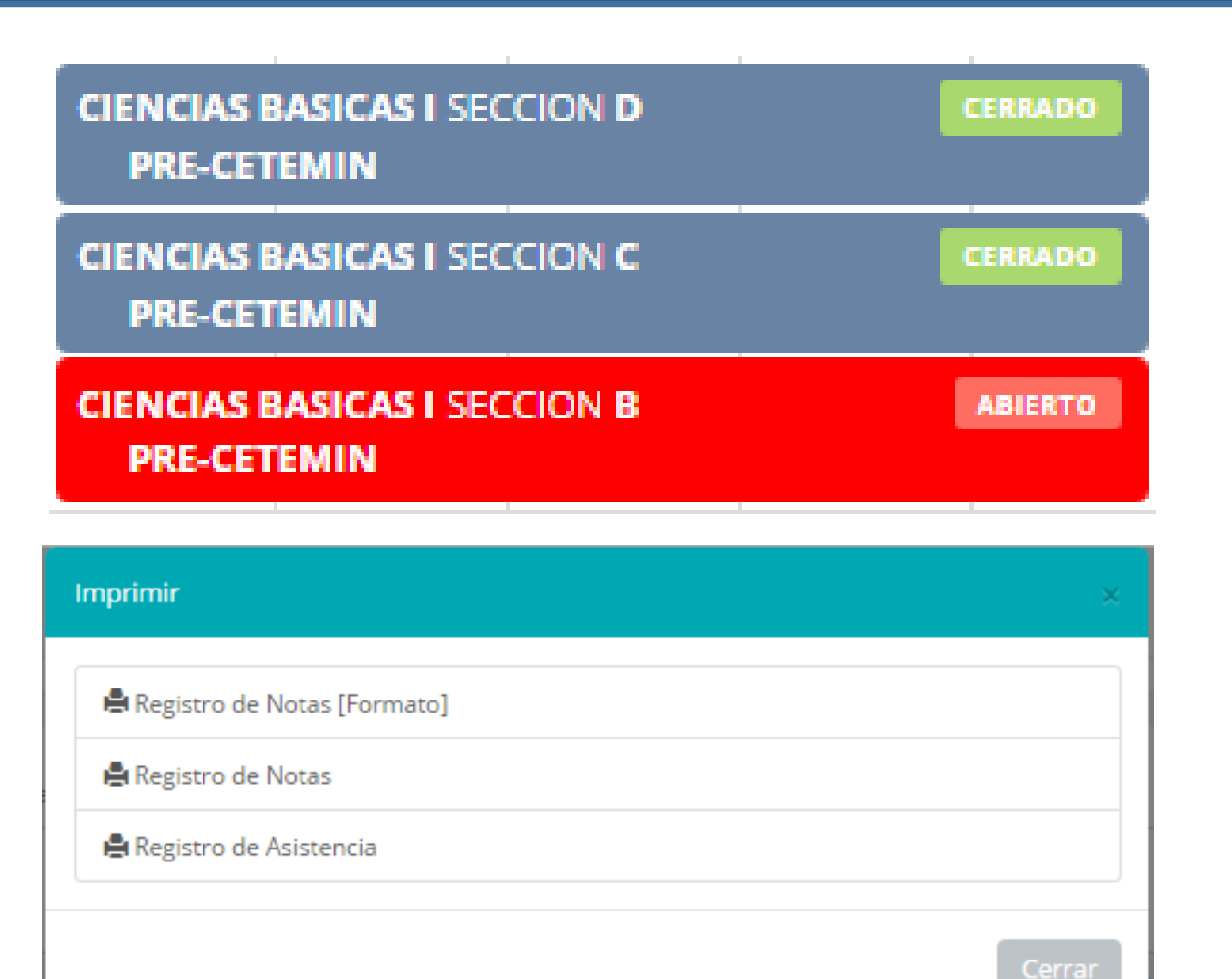

Las barras en el calendario le muestra información del curso programado, por ejemplo en la imagen se muestra cursos cerrados y cursos abiertos, donde solo en los cursos abiertos podrá ingresar notas, también se muestra la carrera y la sección del curso.

La imagen 2 es el resultado de un curso cerrado donde solo tendrá opciones a imprimir.

#### 

ABIERTO

PERIODO 20153 CARRERA EXPLOTACION DE MINAS SECCION A CURSO TALADROS LARGOS Y CHIMENEAS INSTRUCTOR PEREZ AGUILAR JUAN MANUEL FECHA 04-01-2016 a 08-01-2016

| _  |                                   |             |      |      |      |      |      |      |      |      |
|----|-----------------------------------|-------------|------|------|------|------|------|------|------|------|
| #  | APELLIDOS Y NOMBRES               | PROCEDENCIA | PC1  | PC2  | PC3  | PC4  | PP   | EF   | PF   | COMP |
| 1  | AVILA CUBA SAYBER POOL            |             | 13.0 | 12.0 | 7.0  | 16.0 | 12.0 | 17.0 | 15.0 | E    |
| 2  | CAÑAPATAÑA CCORA ALVARO MARTIN    |             | 18.0 | 11.0 | 14.0 | 20.0 | 15.8 | 18.0 | 17.3 | В    |
| 3  | CAYRA HUMPIRE YUBERLYN WASHINGTON |             | 15.0 | 17.0 | 11.0 | 20.0 | 15.8 | 18.0 | 17.0 | В    |
| 4  | CHAVEZ VALVERDE NESSY KELINA      |             | 10.0 | 8.0  | 8.0  | 16.0 | 10.5 | 16.0 | 14.0 | E    |
| 5  | CHURA CAHUANA HEINZ MIGUEL        |             | 19.0 | 14.0 | 16.0 | 20.0 | 17.3 | 18.0 | 18.0 | В    |
| 6  | DE LA CRUZ VILCA GIANCARLO JHOCH  |             | 12.0 | 10.0 | 6.0  | 16.0 | 11.0 | 14.0 | 13.0 | E    |
| 7  | DIAZ FAJARDO PIEROL ALEXIS        |             | 0.0  | 0.0  | 0.0  | 0.0  | 0.0  | 0.0  | 0.0  |      |
| 8  | FIGUEROA REMAR GERSON ALDAIR      |             | 12.0 | 10.0 | 11.0 | 20.0 | 13.3 | 13.0 | 13.0 | В    |
| 9  | FLORES MAMANI JORGE LUIS          |             | 10.0 | 4.0  | 16.0 | 20.0 | 12.5 | 16.0 | 15.0 | В    |
| 1( | GUTIERREZ HUAMAN DANTE PAUL       |             | 13.0 | 14.0 | 17.0 | 16.0 | 15.0 | 15.0 | 15.0 | E    |
| 1  | I HUILLCA ALARCON DENNYS RICHARD  |             | 15.0 | 20.0 | 17.0 | 20.0 | 18.0 | 20.0 | 19.0 | E    |
| 1: | 2 MATOS GALVEZ HUMBERTO ENRIQUE   |             | 0.0  | 0.0  | 0.0  | 0.0  | 0.0  | 0.0  | 0.0  |      |
| 1: | 3 MORALES OBREGON BRYAM HEILER    |             | 20.0 | 8.0  | 13.0 | 18.0 | 14.8 | 14.0 | 14.0 | В    |
| 14 | NOLASCO DIAZ JEANPIERRE CESAR     |             | 0.0  | 8.0  | 8.0  | 17.0 | 8.3  | 0.0  | 3.0  | E    |
| 1  | 5 OROSCO ARIAS SAID ALFREDO       |             | 14.0 | 11.0 | 10.0 | 16.0 | 12.8 | 15.0 | 14.0 | E    |
| 1( | 8 RAMIREZ VILLANUEVA FRANCO JAIRO |             | 11.0 | 16.0 | 9.0  | 17.0 | 13.3 | 14.0 | 14.0 | E    |
| 1  | RETUERTO GUERRERO JOSE GABRIEL    |             | 15.0 | 16.0 | 13.0 | 17.0 | 15.3 | 18.0 | 17.0 | В    |
| 1  | 8 RIMAC VEGA THALIA YAJAIRA       |             | 18.0 | 11.0 | 11.0 | 20.0 | 15.0 | 20.0 | 18.0 | В    |
| 11 | ROMERO HERRERA EDGAR JAVIER       |             | 15.0 | 15.0 | 15.0 | 15.0 | 15.0 | 15.0 | 15.0 | В    |
| 2  | VIZCARRA CHANG JASSON SMITH       |             | 14.0 | 13.0 | 10.0 | 20.0 | 14.3 | 14.0 | 14.0 | В    |
| -  |                                   |             |      |      |      |      |      |      |      |      |

El siguiente es un modelo de reporte de registros de notas donde se muestra un curso aun abierto.

| Vista caler | ndario Vista Tabla                  |            |            |          |         |                      |
|-------------|-------------------------------------|------------|------------|----------|---------|----------------------|
| #           | CURSO                               | INICIO     | FIN        | SEDE     | ESTADO  | ASISTENCIA           |
| 11922       | MAQUINARIA PARA MINERÍA SUBTERRÁNEA | 04-07-2016 | 08-07-2016 | SIN SEDE | ABIERTO | Registrar Asistencia |
| 11878       | MAQUINARIA PARA MINERÍA SUBTERRÁNEA | 27-06-2016 | 01-07-2016 | SIN SEDE | ABIERTO | Registrar Asistencia |
| 11844       | MAQUINARIA PARA MINERÍA SUBTERRÁNEA | 20-06-2016 | 24-06-2016 | SIN SEDE | CERRADO | Registrar Asistencia |
| 11549       | TREN DE POTENCIA II                 | 13-06-2016 | 17-06-2016 | SIN SEDE | CERRADO | Registrar Asistencia |
| 11371       | TREN DE POTENCIA II                 | 23-05-2016 | 27-05-2016 | SIN SEDE | CERRADO | Registrar Asistencia |
| 11295       | TREN DE POTENCIA II                 | 16-05-2016 | 20-05-2016 | SIN SEDE | CERRADO | Registrar Asistencia |

El modulo de registro de asistencia se encuentra en la vista tabla como muestra la imagen, el instructor solo tiene que hacer clic en el registro correspondiente.

□ Las asistencias pueden ser por turnos, es decir el instructor puede tomar hasta 3 asistencia diarias e ingresar sus temas de clases.

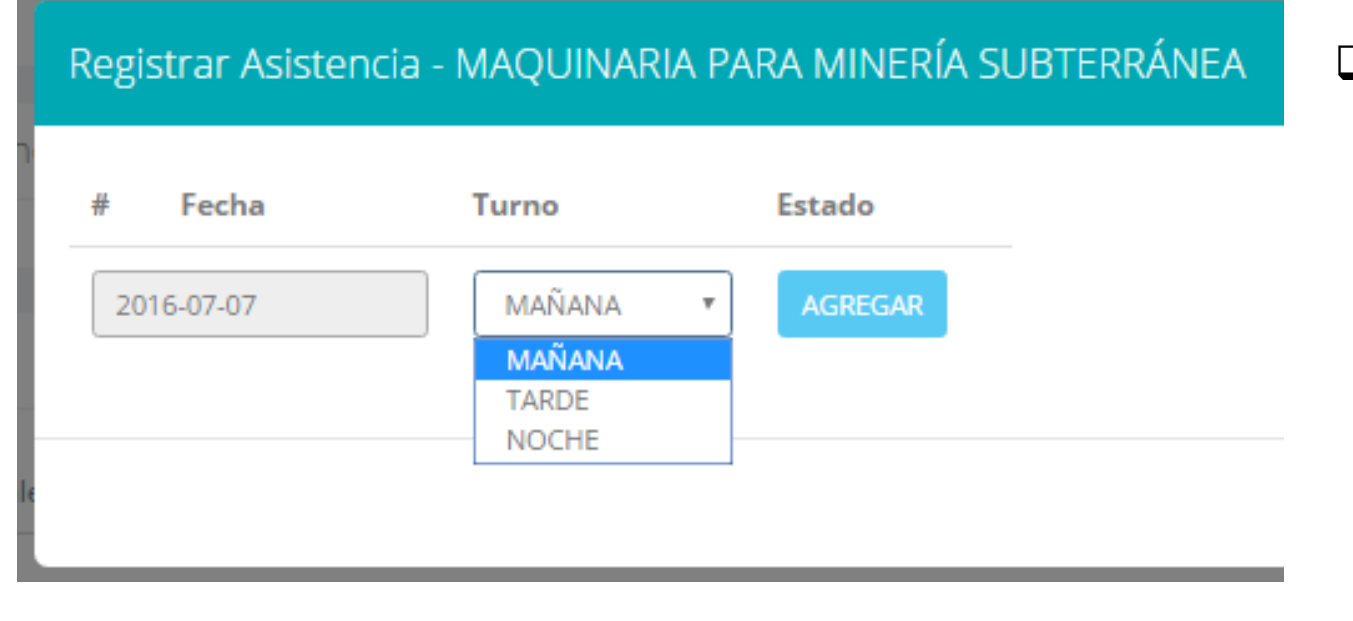

Al hacer clic en Registrar asistencia se mostrara una ventana donde registrara los turnos y fecha de la asistencia, por defecto se mostrara la fecha actual, pero también puede registrar fechas anteriores y como máximo puede registrar 3 turnos por día.

 #
 Fecha
 Turno
 Estado

 1
 2016-07-07
 MAÑANA
 Image: Image: Ima

Al agregar una nueva asistencia, se registrara como muestra la imagen, donde el instructor tendrá la opción de borra i y tomar asistencia de alumnos.

| Estado  | Fecha    | 2016-07-07 Turno MAÑA |                | MAÑANA | 4 |  |
|---------|----------|-----------------------|----------------|--------|---|--|
|         | Tema     |                       |                |        |   |  |
| AGREGAR | DNI      | Alumno                |                |        | A |  |
|         | 70786296 | AGUILAR BALLON        | WILDER         |        |   |  |
|         | 75973912 | ALVA GONZALES         | ANTHONY FRAN   | CISCO  |   |  |
|         | NO TIENE | ANYACO CARBAJA        | L GERARDO AN   | ACOC   |   |  |
|         | 72954524 | CABRERA VALENC        | IA DEREK FRANC | 0      |   |  |
|         | 70335849 | CACÑAHUARAY Q         | UISPE MIGUEL A | NGEL   |   |  |
|         | 76946296 | CHUCO ARDELA M        | MAICK DANTON   |        |   |  |
|         | 73476600 | CHURAMPI LLACZ        | A JEAN FRANCO  |        |   |  |
|         | 47590686 | CONDORI HANCO         | ONAIRA ROBERT  | Г      |   |  |
|         | 48055064 | CRUZ ROMERO N         | ILSON HUMBER   | го     |   |  |
|         | 75109574 | CUADROS CAPCH         | A SAMIR OSCAR  |        |   |  |

- Al hacer clic sobre el botón ver se mostrara la lista de alumnos del curso, por defecto la lista se visualizara vacía es decir, con puras inasistencias.
- El instructor tiene la opción de agregar un tema de clases por cada turno.
- Para agregar o grabar una nueva asistencia debe hacer clic en el botón Guardar:

 70351767
 VILCHES CASTRO GERSON BRAYAN

 71139322
 YARINGAÑO ROSALES CESAR ANGEL

GUARDAR

- Ubicado en la parte inferior de la lista de alumnos.
- También puede seleccionar todos los alumnos haciendo clic en el checkbox de la cabecera.

#### Registrar Asistencia - MAQUINARIA PARA MINERÍA SUBTERRÁNEA Fecha Turno MAÑANA 2016-07-05 Fecha Turno Estado MAÑANA Tema 2016-07-06 PRACTICA CONTINUA - VECTORES TARDE 2016-07-06 0 DNI Α Alumno MAÑANA 2016-07-05 3 æ ABANTO BUSTINZA JHONATAN ISMAEL 46450937 72528174 AGÜERO RAMOS DIEGO ARMANDO 1 MAÑANA 2016-07-07 v CAMPOS CONDE RENZO JHONATAN -70414631 CARBAJAL AQUINO CARLOS 1 46699650 CASIMIRO FERNANDEZ JUAN JAIME 1 42841977 CHAMBI PEÑARANDA BRUNO ROBERTO 1 71973011 CHAMORRO PERALTA JHORDDY 1 71594545 RONALDO 1 CHIRA SEDANO JOSE ANGEL 73600286

Para visualizar las asistencias pasadas solo debe hacer clic sobre el botón Ver la lista de asistencias.